### Artículo actualizado a 20/02/2023

#### **Referencia**:

https://github.com/juliopari/cloud-taller1-docker/blob/main/docker-for-datapower/datapower 10.yaml

\_Paso 1: Ir a una unidad D (unidad que tengas permisos de escritura/lectura)

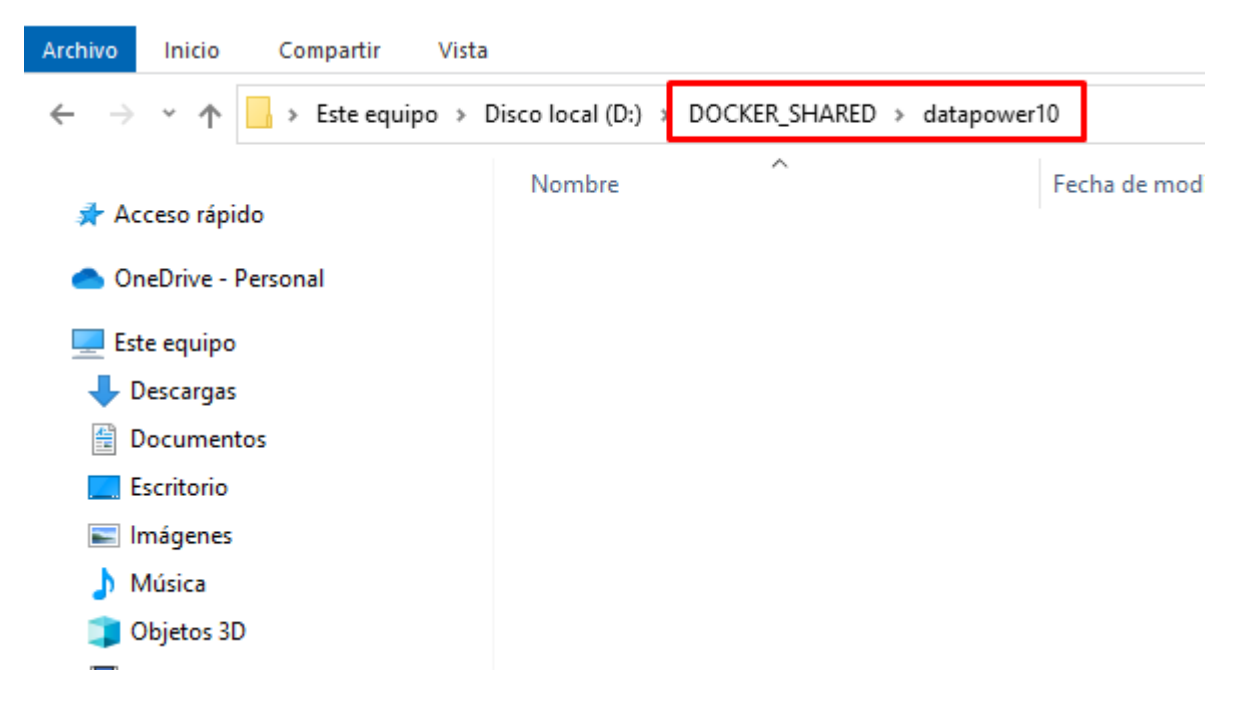

**\_Paso 2**: Abrir Power Shell como administrador y ubicarse en la carpeta creada previamente, según este ejemplo seria: «D:\DOCKER SHARED\datapower10»

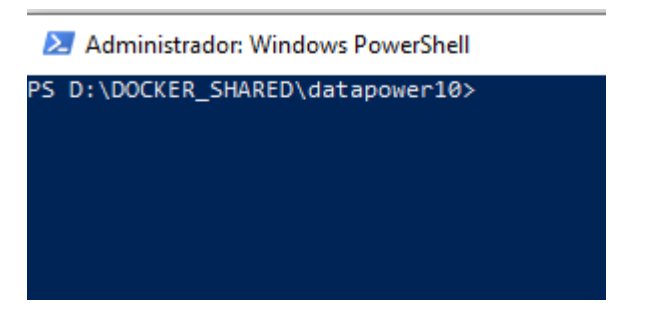

**Paso 3**: Descargar la imagen docker datapower

Comando

docker pull juliopari/datapower:10.0

Evidencia

| Z Administrador: Windows PowerShell                                             |
|---------------------------------------------------------------------------------|
| PS D:\DOCKER SHARED\datapower10> docker pull juliopari/datapower:10.0           |
| 10.0: Pulling from juliopari/datapower                                          |
| 93156a512b98: Pull complete                                                     |
| f8c518873786: Pull complete                                                     |
| 5d0254f552a9: Pull complete                                                     |
| c872777bfac0: Pull complete                                                     |
| c7a081b61372: Pull complete                                                     |
| 0174752f7523: Pull complete                                                     |
| 105988e33415: Pull complete                                                     |
| 6cf75ddda7e2: Pull complete                                                     |
| 3a7cf57dd7e4: Pull complete                                                     |
| bd74503b43c7: Pull complete                                                     |
| 40d11bc3f3e3: Pull complete                                                     |
| beb61c458f5d: Pull complete                                                     |
| f330cb9a53a7: Pull complete                                                     |
| f6fe99545c98: Pull complete                                                     |
| 0c44703b0b12: Pull complete                                                     |
| Digest: sha256:17bf96e1662ed6ea99a814a831684b616566ad4586373dd1b9c16030dd7bba6f |
| Status: Downloaded newer image for juliopari/datapower:10.0                     |
| docker.io/juliopari/datapower:10.0                                              |
| PS_D:\DOCKER_SHARED\datapower10>                                                |
|                                                                                 |
|                                                                                 |

\_Paso 4: Ejecutar el contenedor docker con el siguiente comando

Comando

```
docker run -it -v $PWD/config:/drouter/config -v
$PWD/local:/drouter/local -p 9090:9090 -p 2200:22
juliopari/datapower:10.0
```

Evidencia: Observaremos que se ha creado 2 carpetas «config» y «local»

| > Disco local (D:) > DOCKER_SHARED > datapower10 v 0 |   |                                                                                                    |        |         |  |  |
|------------------------------------------------------|---|----------------------------------------------------------------------------------------------------|--------|---------|--|--|
| Nombre                                               | ^ | Fecha de modificación Tipo Tamaño                                                                                                    |        |         |  |  |
|                                                      |   | Z Administrador: Windows PowerShell -                                                                                                    |        | ×       |  |  |
|                                                      |   | PS D:\DOCKER_SHARED\datapower10> docker run -it -v \$PWD/config:/drouter/config -v \$PWD/local:/drouter/local<br>-p 2200:22 juliopari/datapower:10.0_ | -p 909 | 0:9090, |  |  |
|                                                      |   |                                                                                                    |        |         |  |  |
|                                                      |   |                                                                                                    |        |         |  |  |
|                                                      |   |                                                                                                    |        |         |  |  |
|                                                      |   |                                                                                                    |        |         |  |  |
|                                                      |   |                                                                                                    |        |         |  |  |
|                                                      |   |                                                                                                    |        |         |  |  |
|                                                      |   |                                                                                                    |        |         |  |  |
|                                                      |   |                                                                                                    |        |         |  |  |

| Nombre | ^ | Fecha de modificación                                                                                                    | Тіро                                                                                                    | Tamaño                                                                                                    |                                                                                                    |  |
|--------|---|----------------------------------------------------------------------------------------------------|----------------------------------------------------------------------------------------------------|----------------------------------------------------------------------------------------------------|----------------------------------------------------------------------------------------------------|--|
| onfig  |   | Ministrador: Windows PowerShell                                                                                                    |                                                                                                    |                                                                                                    |                                                                                                    |  |
|        |   | .000000,-1.000000), Temporar<br>d5e83ac1f168<br>Unauthorized access prohibit<br>20230220T174105.927Z [0x8060<br>tor to scan once every 1 day<br>20230220T174105.948Z [0x8100<br>as is not defined for the qu<br>20230220T174106.216Z [0x8100<br>20230220T174106.231Z [0x8040<br>.000000,-1.000000), Temporar | ry-FS(0.0000<br>ed.<br>000dd][syste<br>/s for soon<br>0072c][mgmt]<br>10ta enforce<br>0006e][syste<br>ry-FS(0.0000 | 00,0.000000), XML-Name<br>m][notice] cert-monito<br>to expire certificates<br>[warn] quota-enforceme<br>ment server. The syste<br>m][notice] : Executing<br>m][notice] throttle(Th<br>00,0.000000), XML-Name | es(0.100000), Timeout<br>or(Certificate Monito<br>ent-server(QuotaEnfor<br>em default is used.<br>g startup configurati<br>nrottler): tid(1711):<br>es(0.100000), Timeout |  |

\_Paso 5: Ejecutar los pasos en este orden

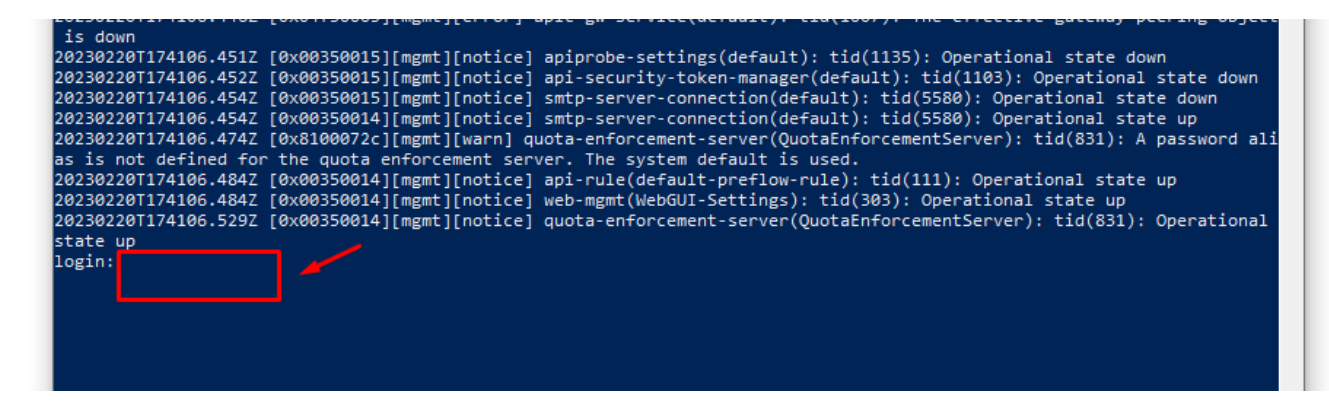

\_5.1: Iniciar sesión

```
/*
login: admin
password: admin
*/
```

**\_5.2**: Ingresar estos comandos

```
/*
co
web-mgmt
show
admin-state enabled
exit
write mem
y
*/
```

### arquitecturaibm

Evidencia

```
state up
login: admin
Password: *****
Welcome to IBM DataPower Gateway console configuration.
Copyright IBM Corporation 1999, 2021
Version: IDG.10.0.1.4 build 334153 on Jul 15, 2021 3:38:08 PM
Delivery type: LTS
Serial number: 0000001
idg# co
Global mode
idg(config)# web-mgmt
 Modity Web Management Service configuration
idg(config web-mgmt)# show
 admin-state enabled
 ip-address 0.0.0.0
 port 9090
 save-config-overwrite on
 idle-timeout 600 Seconds
 acl web-mgmt [up]
 ssl-config-type server
  anahla_sts
idg(config web-mgmt)# admin-state enabled
idg(config web-mgmt)# exit
idg(config)# write mem
Overwrite previously saved configuration? Yes/No [y/n]: y
Configuration saved successfully.
idg(config)# 20230220T174921.888Z [0x8100000c][mgmt][notice] : tid(7180): Saved curr
-startup.cfg'
20230220T174921.888Z [0x81000040][mgmt][notice] domain(default): tid(7180): Domain (
20230220T174921.899Z [0x8100000c][mgmt][notice] : tid(111): Saved current configurat
```

**Paso 6**: Abrir el explorador https://localhost:9090

# arquitecturaibm

# IBM DataPower 10 Docker en Windows 10 | 5

| $\leftarrow \rightarrow C$ <b>A</b> No seguro https: | ://localhost:9090/dp/login.xml                                                                                                    |                 |
|------------------------------------------------------|----------------------------------------------------------------------------------------------------|-----------------|
| datapower-local                                      |                                                                                                    |                 |
|                                                      |                                                                                                    |                 |
|                                                      |                                                                                                    |                 |
|                                                      |                                                                                                    |                 |
|                                                      |                                                                                                    |                 |
|                                                      |                                                                                                    |                 |
|                                                      | IBM DataPower Gateway                                                                                                    |                 |
|                                                      | IDG.10.0.1.4                                                                                                    |                 |
|                                                      |                                                                                                    |                 |
|                                                      | User name:                                                                                                    |                 |
|                                                      | admin                                                                                                    |                 |
|                                                      | Password:                                                                                                    |                 |
|                                                      |                                                                                                    |                 |
|                                                      | Domain:                                                                                                    |                 |
|                                                      | Graphical Interface:                                                                                                    | <b>—</b>        |
|                                                      | Blueprint Console -                                                                                                    |                 |
|                                                      |                                                                                                    |                 |
|                                                      | Login                                                                                                    |                 |
|                                                      | Licensed Materials - Property of IBM Corp, IBM Corporation an<br>other(s) 1999, 2021. IBM is a registered trademark of IBM Corp<br>in the United States, other countries, or both. | nd<br>xoration, |
|                                                      |                                                                                                    |                 |
|                                                      |                                                                                                    |                 |

## arquitecturaibm

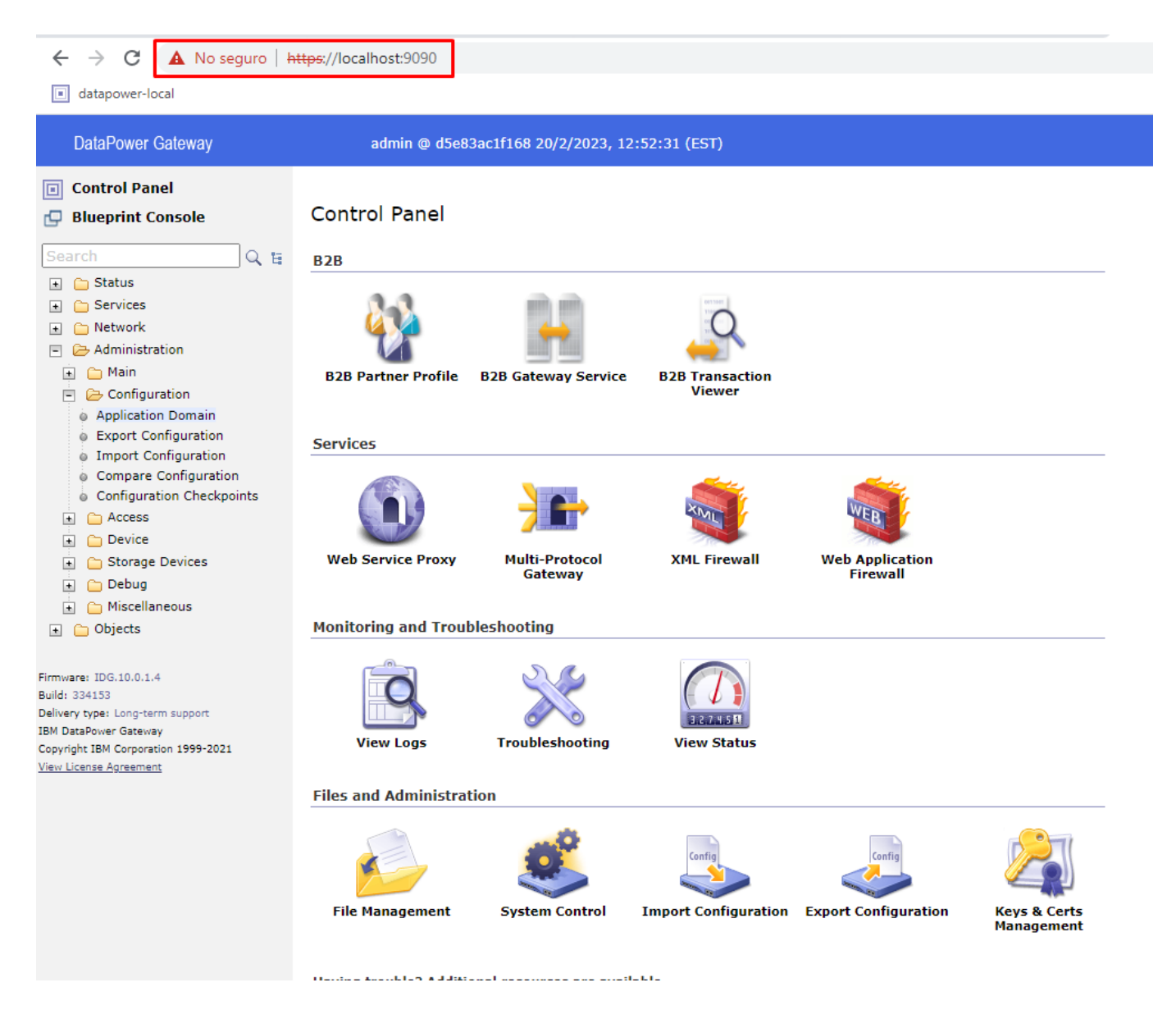

#### **Fuente IBM**

- https://www.ibm.com/docs/en/datapower-gateway/7.5.0?topic=docker-running-datapo wer-gateway-in-containers
- https://www.ibm.com/docs/en/datapower-gateway/10.0.1?topic=virtual-datapower-gate way-docker

## Julio Pari (IT Architect IBM)

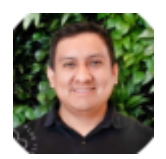

Si te ha interesado este artículo y deseas un apoyo o asesoría en algún requerimiento, envíame un mensaje a: (info@juliopari.com) o sino a través de Linkedin: https://www.linkedin.com/in/juliopari/